## Chart Targets Last Modified on 08/04/2019 5:24 pm AEST

## Characteristics

Each chart target shows the following characteristics:

- A non-adjustable input name e.g. primary, value, size, etc.
- Some targets also have a 'Properties' button, that is generally meaningful even if no source has been applied
- For targets that have no source assigned:
  - some sort of drop-zone indicator e.g. 'Drop items here'
- For targets that do have a source assigned:
  - the column source name i.e. column name
  - an icon, indicating the column source type
  - depending on the source, a drop-down arrow to allow data aggregation, see 'Pivoting' below

## Information about individual chart targets

| Primary       | Source identifies the row being shown.                 | <ul> <li>Properties actually shows primary axis properties.</li> </ul>                                                                                                    |
|---------------|--------------------------------------------------------|----------------------------------------------------------------------------------------------------|
| Values        | Source shows the value of the row.                     | <ul> <li>Properties shows primary axis properties, with a few series properties tacked on.</li> <li>✓</li> <li>Special case for hero text - has its own properties page here.</li> </ul> |
| End<br>Values | Source shows the other end of a value range.           | •                                                                                                    |
| Size          | Adjusts the size of the data point (bubble chart).     | 0                                                                                                    |
| Associate     | Identifies the related data, for hierarchies/networks. | •                                                                                                    |
| Colour        | Unique values get assigned                             | Or if the report column has conditional<br>✓ formatting, this can be activated in the                                                                                                    |

|        | unique colours.                                                           | colour properties.                          |
|--------|---------------------------------------------------------------------------|---------------------------------------------|
| Text   | Show a data label with this source value on all data points.              | 0                                           |
| Image  | The background is painted with this image.                                | Can only be assigned a report image column. |
| Symbol | Unique values get assigned<br>unique symbols, until all are<br>exhausted. | 0                                           |

## Drag and drop

Drag and drop is the only way to assign chart sources to chart targets.

- A source can be dragged from the toolbox to a target. This creates a new chart source entity
- The same source can be dropped in multiple places.
- Sources cannot be removed from the toolbar.
- A source can be dragged from one chart target to another. This creates a copy of the chart source entity
- A source can be removed from a chart target by dragging it onto the background